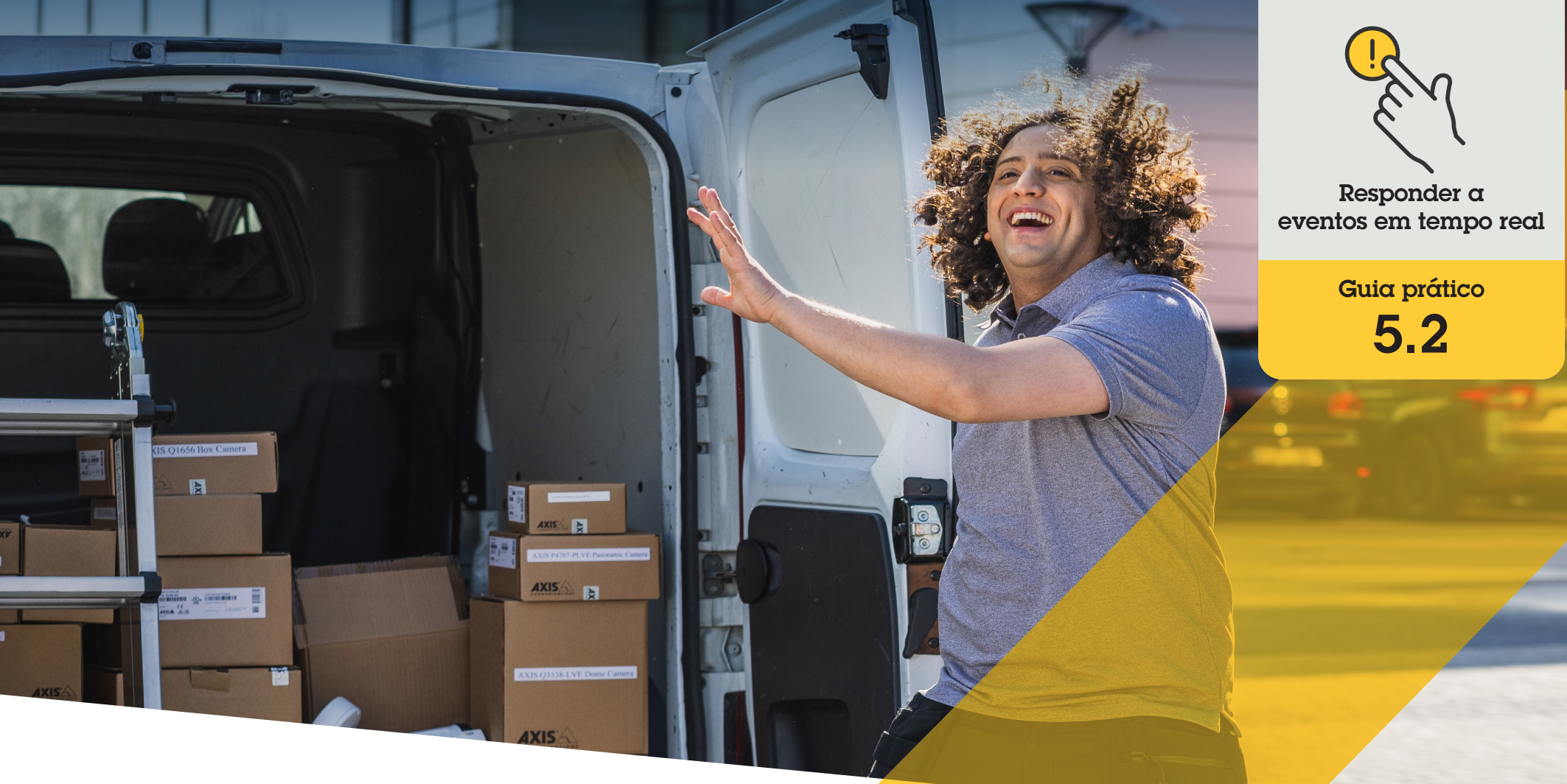

# Gerenciar chamadas e acesso de visitantes

AXIS Optimizer for Milestone XProtect®

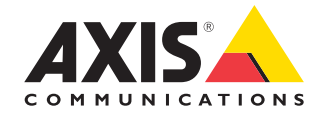

#### Passo a passo:

# Gerenciar chamadas e acesso de visitantes

Os recursos de gerenciamento de visitantes do AXIS Optimizer usam os intercomunicadores em rede Axis para agilizar respostas a eventos em tempo real relacionados a controle de chamadas e funcionalidades de acesso à entrada.

#### Requisitos

- Instalar o Milestone XProtect 2017 R3 ou posterior de sua preferência:
  - Milestone XProtect Express+
  - Milestone XProtect Professional+
  - Milestone XProtect Expert
  - Milestone XProtect Corporate
  - Milestone XProtect Essential+
- Instalar a versão mais recente do AXIS
  Optimizer no Management Client
- Um ou vários intercomunicadores em rede Axis
- Um microfone instalado no PC que recebe as chamadas

#### Configurar o intercomunicador em rede Axis

- Instale a versão mais recente do AXIS Optimizer em cada cliente em que desejar receber chamadas e controlar portas
- 2. Faça login no Management Client
- 3. Adicione o intercomunicador em rede Axis a **Recording Server**
- 4. No Management Client, habilite todos os dispositivos desejados. Para poder receber chamadas no Smart Client, você precisa de:
  - a. Camera 1
  - b. Microphone
  - c. Speaker
  - d. Metadata
  - e. Input 1
  - f. Input 2 (opcional se você tiver um relé de segurança conectado ao porteiro eletrônico na porta 2)
  - g. Output conectada à porta. Se você souber qual saída está conectada à porta, selecione-a. Caso contrário, selecione todas as saídas
- Acesse Site Navigation → Devices → Input e selecione Input 1 para o porteiro eletrônico que está sendo instalado
- 6. Clique em Events e, em seguida, em Add...
- 7. Selecione **Input Falling event** e adicione às entradas habilitadas
- 8. Repita para Input Rising event
- 9. Se você habilitou Input 2, repita as etapas 6 a 8 para verificar também Input 2
- 10. Clique em Save

#### Definir permissões

- 1. Acesse Site Navigation → Security → Roles
- 2. Selecione uma função
- 3. Acesse Overall Security
- 4. Certifique-se de que as permissões necessárias para cada grupo de segurança estejam definidas
  - a. Se você usa versões do Smart Client anteriores à 2019 R1, acesse **Management Server** e selecione **Read**
  - b. Acesse Hardware e selecione Driver commands
- 5. Para definir permissões em nível de sistema, acesse **Overall Security**. Para definir permissões em nível de dispositivo, acesse **Device**
- 6. Selecione permissões para os grupos de segurança:
  - a. Acesse Cameras: selecione Read e View live
  - b. Acesse Microphones: selecione Read e Listen
  - c. Para Overall Security, acesse Speakers: selecione Read e SpeakPara Device, acesse Speech: selecione Speak
  - d. Acesse Metadata: selecione Live
  - e. Acesse Input: selecione Read
  - f. Acesse Output: selecione Activate

#### **Definir privilégios**

Para designar quais operadores têm permissão para atender às chamadas de um determinado porteiro eletrônico:

- 1. Selecione a permissão **Read** para **Input device 1** do intercomunicador específico
- Desmarque essa permissão para todas as outras funções, para que os usuários que não tenham permissão não possam receber chamadas

Para exibir o histórico de chamadas, você precisará de privilégios adicionais:

- 1. Para definir permissões em nível de sistema, acesse **Overall Security**. Para definir permissões em nível de dispositivo, acesse **Device**
- 2. Selecione estas permissões para os grupos de segurança
  - a. Acesse Cameras: selecione Playback e Read sequences
  - b. Acesse Microphones: selecione Playback e Read sequences
  - c. Acesse Speakers: selecione Listen, Playback e Read sequences

#### Fazer uma chamada de teste

- 1. No Smart Client, acesse Settings > Axis door station options
- 2. Clique em Test call
- 3. Selecione um porteiro eletrônico e clique em Make call

#### Responder a eventos na visualização ao vivo

Quando um visitante pressiona o botão de chamada no intercomunicador, uma janela de chamada é exibida em cada Smart Client em execução com a visualização da câmera apropriada para gerenciar chamadas e acesso à porta. Veja a seguir descrições dos diversos eventos e respostas possíveis.

#### Gerenciar chamadas recebidas

- Clique em ACCEPT na janela de chamada para ativar um canal de áudio bidirecional entre o operador e a pessoa que pressionou o botão
- Clique em DECLINE na janela de chamada para interromper o toque e a intermitência do intercomunicador. Então, a janela de chamada será fechada e o evento será inserido no histórico de chamadas
- 3. Clique no X para enviar a chamada para outro operador
- 4. Clique em **Mute** para suprimir o envio do áudio do operador para o intercomunicador

#### Impedir que um cliente receba chamadas

- No Smart Client, acesse Settings → Axis door station options → Call
- 1. Desmarque Receive calls on this client

#### Gerenciar o acesso à porta

- Clique em ACCESS para abrir a porta por sete segundos. Para ajustar por quanto tempo a porta permanece aberta:
  - a. No Smart Client, acesse Settings → Axis door station options → Door access
  - b. Altere o valor de Access time

## Receber um alarme se a abertura de uma porta for forçada

- 1. No Smart Client, acesse Setting → Axis door station options → Administrator options
- 2. Selecione Trigger an alarm when a door has been forced open

# Receber um alarme se uma porta permanecer aberta por muito tempo

Para receber um alarme, pelo menos um Smart Client deverá estar em execução. Para configurar o alarme:

- No Smart Client, acesse Settings → Axis door station options → Administrator options
- 2. Selecione Trigger an alarm when a door has been open longer than (s)
- Insira por quanto tempo a porta poderá permanecer aberta antes que o alarme seja acionado.

#### Suporte para você começar

Assista aos vídeos de instruções práticas do AXIS Optimizer

Consulte o Manual do Usuário on-line

Baixe mais guias práticos

Leia o guia de introdução ao AXIS Optimizer

Os fluxos de trabalho passo a passo de tarefas específicas podem sofrer mudanças ao longo do tempo. Consulte o <u>Manual do Usuário on-line</u> para ter acesso às descrições mais atualizadas.

# Gerencie eventos em tempo real de forma eficiente e segura

Responder a eventos em tempo real normalmente exige que os operadores executem ações manualmente em câmeras individuais. Esse trabalho é propenso a erro humano e leva tempo — o que é precioso ao lidar com incidentes em tempo real. Se um operador não responder com rapidez e precisão a uma ameaça potencial, o incidente poderá se agravar, e a qualidade do vídeo capturado poderá ser prejudicada. Tradicionalmente, um operador precisa acessar vários dispositivos e configurações de VMS para gerenciar eventos em tempo real.

### Como o AXIS Optimizer soluciona esse problema

A Axis oferece um amplo portfólio de intercomunicadores, altofalantes, microfones, sirenes estroboscópicas e outros dispositivos em rede, que permitem que os operadores respondam a eventos em tempo real. Usando o AXIS Optimizer, é possível configurar e usar dispositivos em rede Axis em conjunto com o Milestone XProtect para agilizar as respostas a esses eventos. Exemplos de uso incluem gerenciar o acesso de visitantes, responder com transmissão de áudio pelos alto-falantes e ouvir fluxos de áudio sem vídeo.

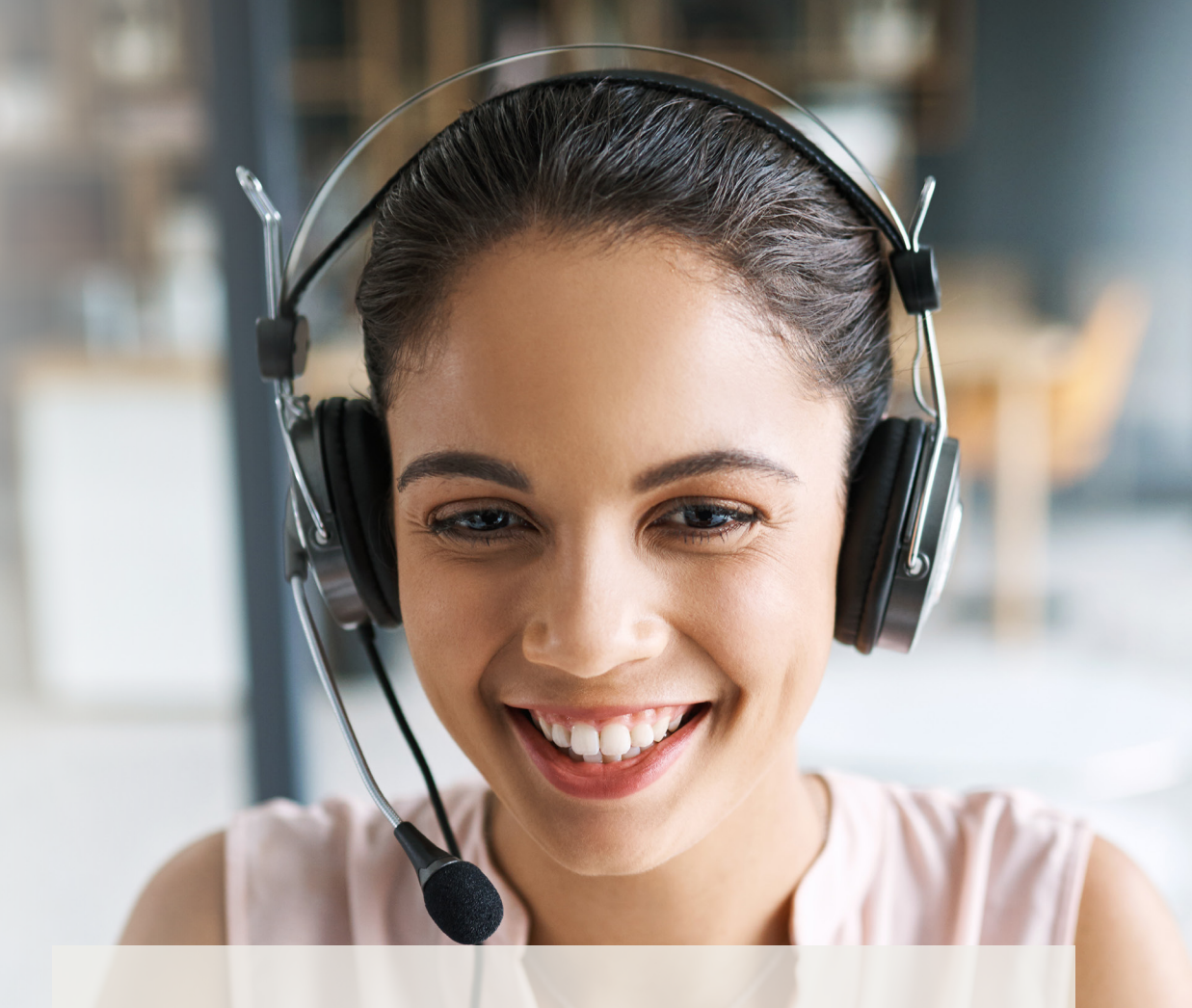

#### Sobre o AXIS Optimizer for Milestone XProtect

O AXIS Optimizer é um pacote de integrações que otimiza o desempenho dos dispositivos Axis no Milestone XProtect. Ele garante que todos os usuários poupem tempo e esforços consideráveis, enquanto aproveitam ao máximo seus sistemas Axis e Milestone. Atualizado constantemente para incluir as novas ofertas da Axis, o Optimizer está disponível gratuitamente como um instalador único em <u>axis.com.</u>

## Sobre a Axis Communications

A Axis viabiliza um mundo mais inteligente e seguro, criando soluções que melhoram a segurança e o desempenho empresarial. Como uma empresa de tecnologia em rede e líder do setor, a Axis oferece soluções para sistemas de videomonitoramento, controle de acesso, interfone e áudio. Esses sistemas são aprimorados por meio de aplicativos de análise inteligentes e apoiados por treinamentos de alta qualidade.

A Axis conta com cerca de 4.000 funcionários dedicados, em mais de 50 países, e colabora com parceiros de tecnologia e integração de sistemas em todo o mundo para oferecer soluções aos clientes. A Axis foi fundada em 1984 e está sediada em Lund, na Suécia.

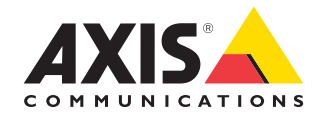

©2024 Axis Communications AB. AXIS COMMUNICATIONS, AXIS, ARTPEC e VAPIX são marcas comerciais registradas da Axis AB em várias jurisdições. Todas as outras marcas comerciais pertencem aos respectivos proprietários.